# EXCEL GUNDER STREET

DOCONDO

Excel är ett kalkylprogram som används av många, både privatpersoner och företag. Du kan skapa både enkla kalkyler och avancerade beräkningar med hjälp av Excel. I den här boken kommer du att få lära dig de viktigaste funktionerna i Excel.

Detta läromedel är producerat för att passa alla typer av grundläggande utbildningar i Excel. I boken har vi använt svensk version av Excel för Office 365. Boken fungerar även utmärkt för dig som har engelsk version, då läromedlet har kompletterats med de engelska kommandona. Om du använder en annan version kan det se lite annorlunda ut hos dig, men vi hoppas att du ändå snabbt ska hitta rätt med hjälp av anvisningarna i texten.

De övningsfiler som används i boken kan du ladda ner från vår webbplats enligt instruktioner i boken. Där finns även lösningsförslag till övningarna i pdf-format.

Lycka till!

### Copyright © Docendo AB

Det är förbjudet att kopiera bilder och text i denna bok genom att trycka, fotokopiera, skanna eller på annat sätt mångfaldiga enligt upphovsrättslagen.

Våra böcker och tillhörande produkter är noggrant kontrollerade, men det är ändå möjligt att fel kan förekomma. Förlaget tar inget ansvar för de skador dessa fel kan orsaka för konsumenten. Vi tar gärna emot förbättringsförslag.

Produkt- och producentnamnen som används i boken är ägarens varumärken eller registrerade varumärken.

Tryckeri: Lenanders Grafiska, Sverige 2019 Första upplagan, första tryckningen

ISBN: 978-91-7531-104-3 Artikelnummer: 1369

Författare: Eva Ansell

Omslag: Docendo Bild på omslaget: © Adobe Stock

### INLEDNING

| Mål och förkunskaper | 5 |
|----------------------|---|
| Pedagogiken          | 5 |
| Hämta övningsfiler   | 6 |

### I INTRODUKTION TILL EXCEL

| Starta programmet        | 7  |
|--------------------------|----|
| Avsluta programmet       | 7  |
| Programfönstret          | 8  |
| Menyfliksområdet         | 9  |
| Alternativknappar        |    |
| Inställningar            | 12 |
| Berätta vad du vill göra | 13 |
| Välja kommando/åtgärd    | 13 |
| Få hjälp                 | 4  |

### 2 HANTERA ARBETSBÖCKER

| Backstage-vyn                        | .   5 |
|--------------------------------------|-------|
| Skapa ny arbetsbok                   | .16   |
| Markera celler                       | .17   |
| Flytta markören och markera celler   | .17   |
| Markera cellområden                  | .18   |
| Skriva text och tal                  | .19   |
| Spara arbetsbok                      | .20   |
| Spara en arbetsbok                   | .20   |
| Spara med nytt namn/på annan plats . | .21   |
| Skapa ny mapp                        | .22   |
| Spara i annat filformat              | .22   |
| Stänga arbetsbok                     | .23   |
| Öppna arbetsbok                      | .23   |
| Hantera arbetsböcker på OneDrive     | .26   |
| Logga in till Office                 | .26   |
| Hantera arbetsböcker                 | .26   |
| Återskapa arbetsbok                  | .27   |
| Återskapa arbetsbok                  | .28   |
| Återställa arbetsbok                 | .28   |
| Redigera kalkyl                      | .29   |
| Redigera cellinnehåll                | .29   |
| Radera cellinnehåll                  | .30   |
| Ångra                                | .31   |
| Skapa serie med Autofyll             | .31   |
| Kopiera och flytta celler            | .33   |
| Urklipp                              | .35   |
| Arbetsboksvyer                       | .36   |
| Sidlayoutvyn                         | .36   |
| Förhandsgranska arbetsbok            | .37   |
| Skriva ut arbetsbok                  | .38   |
|                                      |       |

| Sök och ersätt | 39 |
|----------------|----|
| Sök            | 39 |
| Ersätt         | 40 |
| Extra övningar | 41 |

### **3 FORMLER OCH FORMAT**

| Skapa formler                          | 43 |
|----------------------------------------|----|
| Enkel formel                           | 43 |
| Autosumma                              | 44 |
| Verktyget Snabbanalys                  | 46 |
| Kopiera formler                        | 47 |
| Absoluta och relativa cellreferenser . | 48 |
| Formatera tal                          | 50 |
| Formatera via fliken                   | 50 |
| Formatera via dialogrutan              | 52 |
| Formatera tecken                       | 53 |
| Formatera via fliken                   | 53 |
| Formatera via formaterings-            |    |
| verktygsfältet                         | 54 |
| Formatera via dialogrutan              | 54 |
| Textjustering                          | 55 |
| Formatera via fliken                   | 55 |
| Formatera via dialogrutan              | 56 |
| Kopiera format                         | 57 |
| Formatera celler                       | 58 |
| Kolumnbredd                            | 58 |
| Radhöjd                                | 59 |
| Kantlinjer                             | 60 |
| Fyllningsfärg                          | 61 |
| Teman                                  | 62 |
| Cellformat                             | 62 |
| Teman                                  | 63 |
| Rader och kolumner                     | 64 |
| Infoga rader och kolumner              | 64 |
| Formelfel                              | 64 |
| Flytta och kopiera rader               |    |
| och kolumner                           | 65 |
| Ta bort rader och kolumner             | 65 |
| Dölja/ta fram rader och kolumner       | 66 |
| Låsa/låsa upp rader och kolumner       | 66 |
| Utskriftsformat                        | 67 |
| Formatera via fliken                   | 67 |
| Formatera via dialogrutan              | 68 |
| Sidhuvud och sidfot                    | 70 |
| Sidbrytningar                          | 73 |
| Förhandsgranska sidbrytning            | 73 |
| Infoga sidbrytning                     | 74 |
| Skydda celler                          | 75 |
| Ta bort bladets skydd                  | 76 |
| Extra övningar                         | 77 |

### 4 ARBETA MED FLERA BLAD

| Infoga blad                      | 80 |
|----------------------------------|----|
| Bladflikar                       | 80 |
| Bläddra mellan bladflikar        | 80 |
| Byta namn på blad                | 81 |
| Ändra färg på bladflik           | 81 |
| Gruppera blad                    | 82 |
| Ta bort blad                     | 83 |
| Flytta och kopiera blad          | 84 |
| Flytta och kopiera blad i en     |    |
| arbetsbok                        | 84 |
| Flytta och kopiera blad mellan   |    |
| arbetsböcker                     | 85 |
| Flytta och kopiera mellan blad   | 86 |
| Dra och släpp-metoden            | 86 |
| Klipp och klistra                | 86 |
| Formler i tredimensionell kalkyl | 88 |
| Länkformel                       | 88 |
| Summera värden från flera blad   | 89 |
| Extra övningar                   | 91 |
|                                  |    |

### 5 DIAGRAM

| Vad är ett diagram?                   | 93  |
|---------------------------------------|-----|
| Välja diagramtyp                      | 93  |
| Skapa diagram                         | 94  |
| Verktyget Snabbanalys                 | 94  |
| Fliken Infoga                         | 95  |
| Rekommenderade diagram                | 95  |
| Redigera diagram                      | 96  |
| Diagrammets placering                 | 97  |
| Flytta, kopiera och ta bort diagram . | 97  |
| Diagramelement                        | 98  |
| Lägga till diagramelement             | 98  |
| Flytta diagramelement                 | 99  |
| Ändra storlek på diagramelement       | 99  |
| Ta bort diagramelement                | 99  |
| Snabblayout                           | 99  |
| Ändra data                            | 100 |
| Ändra diagramtyp                      | 101 |
| Formatera diagram                     | 102 |
| Diagramformat                         | 102 |
| Formatera enstaka diagramelement      | 103 |
| Skriva ut diagram                     | 105 |
| Miniatyrdiagram                       | 106 |
| Extra övningar                        | 107 |
|                                       |     |

### **6** FUNKTIONER

| Beräkna automatiskt    | 109 |
|------------------------|-----|
| Verktyget Snabbanalys  | 109 |
| Infoga funktion        | 110 |
| Infoga via dialogrutan | 110 |
| Infoga via fliken      | 112 |
| Formelfältet           | 112 |
| Skriva funktioner      | 113 |
| Redigera funktion      | 113 |
| Statistiska funktioner | 114 |
| Logiska funktioner     | 115 |
| Extra övningar         | 117 |
|                        |     |

### 7 TABELLER

| Skapa tabell                 | 119 |
|------------------------------|-----|
| Verktyget Snabbanalys        | 119 |
| Fliken Infoga                | 120 |
| Redigera tabell              | 121 |
| Infoga data i tabell         | 121 |
| Formatera tabell             | 122 |
| Ta bort tabellområde         | 122 |
| Sortera data                 | 123 |
| Sortera efter en kolumn      | 123 |
| Sortera efter flera kolumner | 124 |
| Sortera efter anpassad       |     |
| sorteringsordning            | 125 |
| Filtrera data                | 126 |
| Filtrera tabell              | 126 |
| Anpassa filter               | 127 |
| Verifiera data               | 131 |
| Ringa in ogiltiga data       | 132 |
| Extra övningar               | 133 |

### 8 PRAKTISKA ÖVNINGAR

### SAKREGISTER

### TANGENTBORDSGENVÄGAR

# 2 Hantera arbetsböcker

# **BACKSTAGE-VYN**

I Office använder du Backstage-vyn när du gör något med dina filer, till exempel skapar nya arbetsböcker eller skriver ut en arbetsbok. Klicka på fliken **Arkiv** (File) för att visa Backstage-vyn. Vad som visas i vyn beror på om du har någon arbetsbok öppen eller inte.

| Sp   | ira automati: | skt 💽  | E り  | · C. B ·  |         |      |         |      |       |   |     | Bok1 |
|------|---------------|--------|------|-----------|---------|------|---------|------|-------|---|-----|------|
| Arki | Start         | Infoga | Rita | Sidlayout | Formler | Data | Granska | Visa | Hjälp | Q | Sök |      |

För att visa en lista över de senast använda arbetsböckerna klickar du på **Öppna** (Open). Om du inte har någon arbetsbok öppen visas denna sida automatiskt när du visar fliken **Arkiv** (File).

Om någon arbetsbok är öppen visas i stället **Info** (Info) med information om aktuell arbetsbok. Här kan du bland annat se var arbetsboken är sparad, vilka som har behörigheter till den och arbetsbokens egenskaper som storlek och författare.

| Backstage-vyn                       | 15 |
|-------------------------------------|----|
| Skapa ny arbetsbok                  | 16 |
| Markera celler                      | 17 |
| Skriva text och tal                 | 19 |
| Spara arbetsbok                     | 20 |
| Stänga arbetsbok                    | 23 |
| Öppna arbetsbok                     | 23 |
| Hantera arbetsböcker<br>på OneDrive | 26 |
| Återskapa arbetsbok                 | 27 |
| Redigera kalkyl                     | 29 |
| Arbetsboksvyer                      | 36 |
| Förhandsgranska<br>arbetsbok        | 37 |
| Skriva ut arbetsbok                 | 38 |
| Sök och ersätt                      | 39 |
| Extra övningar                      | 41 |

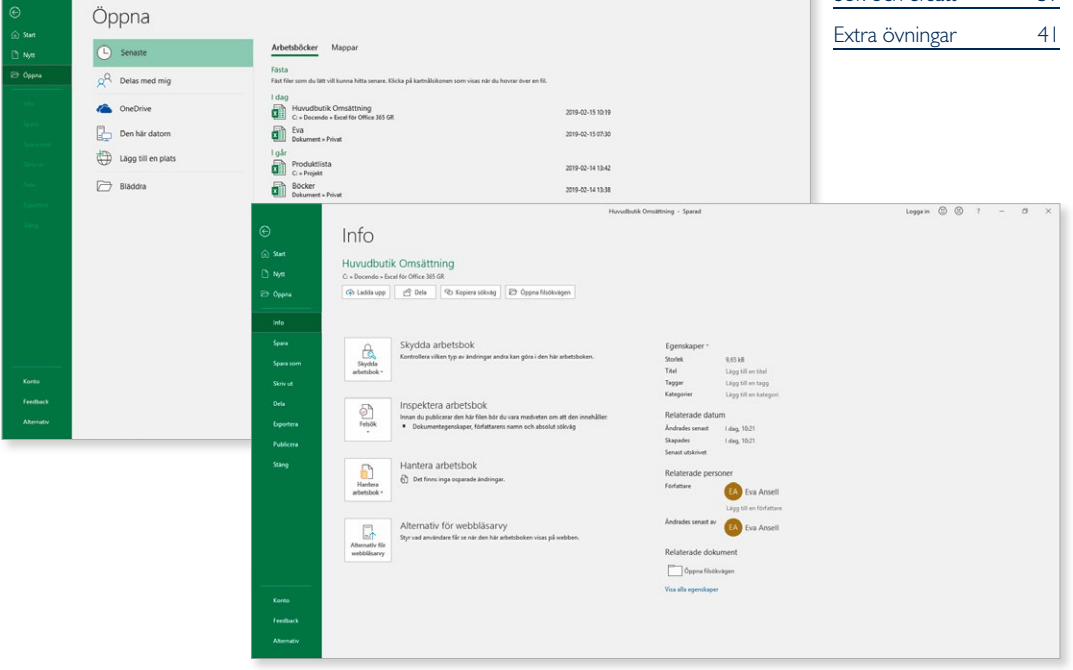

För att stänga Backstage-vyn och återgå till föregående flik trycker du på **Esc**-tangenten eller klickar på vänsterpilen högst upp.

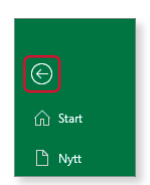

in @ @ ?

Har du precis startat programmet visas startskärmen. Via Backstage-vyn kan du visa den på nytt genom att klicka på **Start** (Home). Här kan du skapa en ny arbetsbok eller öppna någon av de senaste arbetsböckerna.

|            | fored                                                                                                    | Loggain 🕲 🕲 ? – 🗗 🗙                  |                           |
|------------|----------------------------------------------------------------------------------------------------|--------------------------------------|---------------------------|
| G          | God morgon                                                                                                    |                                      |                           |
| 💮 Start    |                                                                                                    |                                      |                           |
| D Net      |                                                                                                    |                                      |                           |
| 🔁 Оррна    | Se en Gordin forsta Faut mer av Konna igleg med                                                                                                    |                                      |                           |
| (lide=     | Introduction Proctabell Protabell Protabe | Kostnadomall Turnerinosmall med 16 L |                           |
| Spare      | тели восторок и малинини на окол у даталионала на разли, и на кати на втотороки у даталионала на коли. У                                                                                                    |                                      |                           |
| Score seen |                                                                                                    | Fler mallar ->                       | – Klicka här för att visa |
| (Weiseld)  | Senaste Fästa Delas med mig                                                                                                    |                                      | sidan Nytt (New).         |
| Sele.      | D Nama                                                                                                    | Åndringsdatum                        |                           |
| Tepletana  | Huvudbutik Omsättning<br>C = Dacendo = Sacel for Office 365 GR                                                                                                    | 3 m sedan                            |                           |
| New        | Eva Dolament - Privat                                                                                                    | 2 h sedan                            |                           |
|            | Produktista<br>C = Projet                                                                                                    | i går klockan 1342                   |                           |
|            | Bocker<br>Dotument - Privat                                                                                                    | l går klockan 13:38                  |                           |
|            |                                                                                                    | Fler arbetshöcker $\rightarrow$      | – Klicka här för att visa |
|            |                                                                                                    |                                      | sidan Oppna (Open).       |
|            |                                                                                                    |                                      |                           |
| Konto      |                                                                                                    |                                      |                           |
| Feedback   |                                                                                                    |                                      |                           |
| Alternativ |                                                                                                    |                                      |                           |
|            |                                                                                                    |                                      |                           |

## SKAPA NY ARBETSBOK

För att hålla ordning på dina kalkyler med beräkningar och diagram skapar du arbetsböcker i Excel. När du skapar en ny tom arbetsbok innehåller den ett tomt kalkylblad.

De olika bladen i arbetsboken representeras av var sin bladflik och heter Blad I, Blad2 (Sheet I, Sheet2) och så vidare.

- I Klicka på fliken **Arkiv** (File) i menyfliksområdet.
- 2 Välj Nytt (New) på menyn till vänster i fönstret.
- 3 Klicka på Tom arbetsbok (Blank workbook).

| Spara automatiskt 💽 🗒 ウェ ペー용・・                                                                                                    |                                          | Bok1 - Excel                  |                                  | Logga in                        | w – • ×                     |     |
|----------------------------------------------------------------------------------------------------|------------------------------------------|-------------------------------|----------------------------------|---------------------------------|-----------------------------|-----|
| Arkiv Start Infoga Rita Sidlayout Formler Data                                                                                    | Granska Visa Hjälp 🔎 Sök                 |                               |                                  | ප් Dela                         | 🕫 Kommentarer 🙂             |     |
| ⊖ Nytt                                                                                                    |                                          | Excel                         |                                  | Logga i                         | n © (1) 7 -                 | a x |
| Constant Solution Statements Constant Solution Statements Constant Solution Constant Solution Constant Solution Constant Solution | Personlig Unter Remondel Revaltning Utbl | O<br>dning Budgetar Loggar    |                                  |                                 |                             | -   |
| 3                                                                                                    | C Be en introduktion                     | Gör din första<br>Pivottabell | Få ut mer av<br>Pivottabeller    | Komma igång med<br>formler      | Kostnadsmall                |     |
|                                                                                                    | Ø∎↓<br>+ ■                               |                               |                                  |                                 |                             |     |
| Turneringsmall med 16 la                                                                                                    | g Processkarta för enkelt flödes         | Schema                        | Akademisk kalender (valfritt år) | Kalender för valfritt år (1 mån | Kvartalsförsäljningsrapport |     |

Den nya arbetsboken kommer att få de standardinställningar som finns i alla tomma arbetsböcker som skapas. Alla nya arbetsböcker innehåller exempelvis en bladflik och som standard används teckensnittet Calibri.

För att snabbt skapa en ny tom arbetsbok kan du trycka på Ctrl+N.

# MARKERA CELLER

Kalkylbladet är indelat i horisontella rader och vertikala kolumner. När kolumnerna och raderna möts bildas en cell. Varje kolumn och rad har en rubrik. Radrubrikerna är numrerade 1, 2, 3 etcetera och kolumnrubrikerna heter A, B, C etcetera. Kalkylbladet kan innehålla 1 048 576 rader och 16 384 kolumner.

Du refererar till cellerna genom att använda rad- och kolumnrubrikerna. Den första cellen heter till exempel A1, cellen under cell A1 heter A2 och den bredvid A1 heter B1.

|   | Α  | В  | С  | D  | E  |
|---|----|----|----|----|----|
| 1 | A1 | B1 | C1 | D1 | E1 |
| 2 | A2 | B2 |    |    |    |
| 3 |    |    | C3 |    |    |
| 4 |    |    |    | D4 |    |
| 5 |    |    |    |    | E5 |

### Flytta markören och markera celler

Ett kalkylblad innehåller en mängd celler. För att kunna skriva uppgifter i olika celler måste du veta hur du markerar och flyttar markören i kalkylbladet. När du har flyttat markören till en cell är den cellen markerad.

- För att flytta till *en cell som syns*, klickar du i önskad cell. Muspekaren ändrar utseende till ett stort vitt plustecken när du börjar flytta den.
- För att flytta till *en cell på något annat ställe*, använder du först rullningslisten för att visa önskad del av bladet. Klicka därefter i cellen.
- Flytta *en cell åt höger/vänster* genom att trycka på **Högerpil/Vänsterpil** eller **Tabb/Skift+Tabb**.
- Flytta *en cell nedåt/uppåt* genom att trycka på **Nedpil/Uppil**. För att flytta nedåt kan du även trycka på **Retur**.
- Flytta *en skärmbild nedåt/uppåt* genom att trycka på PageDown/ PageUp.
- Flytta till *cell A1* genom att trycka på **Ctrl+Home**.
- Flytta till *kolumn A* genom att trycka på **Home**.

Du kan även skapa nya arbetsböcker baserade på mallar som finns på din dator eller på Office.com (om du har tillgång till internet).

|   | А  | В  | С    | D  | E  |
|---|----|----|------|----|----|
| 1 | A1 | B1 | C1   | D1 | E1 |
| 2 | A2 | B2 |      |    |    |
| 3 |    |    | C3 🗘 |    |    |
| 4 |    |    |      | D4 |    |
| 5 |    |    |      |    | E5 |

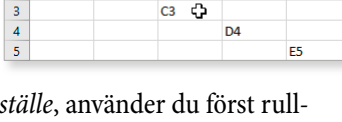

### Markera cellområden

När du vill redigera eller formatera en eller flera celler börjar du med att markera cellområdet. Det markerade området visas med grå bakgrund, med undantag av den första cellen i markeringen som har vit bakgrund.

För att markera ett sammanhängande cellområde klickar du i den cell som ska vara det övre, vänstra hörnet i markeringen. Håll ner musknappen och dra sedan till det nedre, högra hörnet.

1 41

2

3

4

5

B1

B2

C1

C3

D1

D4

På rad- och kolumnrubrikerna ser du vilka celler som är markerade då de visas med en avvikande färg.

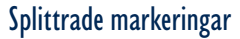

Du kan också markera flera cellområden utan att de angränsar till varandra. Markera den första cellen/cellerna enligt beskrivningen ovan. Håll sedan ner **Ctrl**-tangenten och markera nästa cell/cellområde. Fortsätt och markera områden på kalkylbladet tills önskade celler och cellområden är markerade.

### Markera rader

För att markera en hel rad klickar du på radrubriken. Vill du markera flera rader håller du musknappen nertryckt och drar över radrubrikerna. En liten textruta visar hur många rader och kolumner som markeras.

### Markera kolumner

För att markera en hel kolumn klickar du på kolumnrubriken. Vill du markera flera kolumner håller du musknappen nertryckt och drar över kolumnrubrikerna. En liten textruta visar hur många rader och kolumner som markeras.

### Markera allt

För att markera hela kalkylbladet klickar du på knappen **Markera allt** (Select All) i skärningspunkten mellan rad- och kolumnrubrikerna.

### Markera med tangentbordet

Om du ska markera stora områden, som kanske till och med är större än arbetsytan, kan du använda tangentbordet. Markera först den cell som ska utgöra det övre, vänstra hörnet i markeringen. Håll ner **Skift** och markera området med piltangenterna.

Om du trycker på **Skift+Ctrl+piltangent** utökas markeringen till den sista/första cellen med innehåll i aktuell rad eller kolumn.

För att ta bort en markering, klickar du någonstans på arbetsytan.

När du markerar ett område med innehåll visas knappen Snabbanalys (Quick Analysis) intill markeringen. Du kan läsa mer om verktyget längre fram i boken.

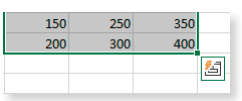

|   | Α  | В  | С  | D  | E  |
|---|----|----|----|----|----|
| 1 | A1 | B1 | C1 | D1 | E1 |
| 2 |    | B2 |    |    |    |
| 3 |    |    | C3 |    |    |
| 4 |    |    |    | D4 |    |
| 5 |    |    |    |    | E5 |

F

F1

E5

|      | Α      | В  | С  | D  | E  |
|------|--------|----|----|----|----|
| 1    | A1     | B1 | C1 | D1 | E1 |
| 2    |        | B2 |    |    |    |
| 3n   |        |    | C3 |    |    |
| 3R x | 16384C |    |    | D4 |    |
| 5    |        |    |    |    | E5 |

| 10 | 48576R x 2C | В  | СĄ | D  | E  |
|----|-------------|----|----|----|----|
| 1  | A1          | B1 | C1 | D1 | E1 |
| 2  |             | B2 |    |    |    |
| 3  |             |    | C3 |    |    |
| 4  |             |    |    | D4 |    |
| 5  |             |    |    |    | E5 |

| ( | 2 | А  | В  | С  | D  | E  |
|---|---|----|----|----|----|----|
|   | 1 | A1 | B1 | C1 | D1 | E1 |
|   | 2 |    | B2 |    |    |    |
|   | 3 |    |    | C3 |    |    |
|   | 4 |    |    |    | D4 |    |
|   | 5 |    |    |    |    | E5 |

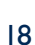

# SKRIVA TEXT OCH TAL

Du infogar data i en cell genom att markera den och börja skriva. När du har skrivit de tecken som ska finnas i aktuell cell måste detta bekräftas. Du kan välja något av följande alternativ:

- Tryck på **Retur**. Som standard flyttas markeringen nedåt en cell när du trycker på **Retur**.
- Tryck på Tabb. Markeringen flyttas en cell åt höger.
- Tryck på en piltangent (och bestäm hur markeringen ska flyttas).
- Klicka på **Skriv** (Enter) i formelfältet.
- Klicka i en annan cell.

När du skriver något i en cell kommer text som standard att vänsterjusteras i cellen, medan tal kommer att högerjusteras. Text som inte ryms inom en cell visas i cellen till höger, såvida inte den cellen innehåller något. I sådana fall syns enbart den första delen av texten.

• För att avbryta en inmatning kan du klicka på **Avbryt** (Cancel) i formelfältet, eller trycka på **Esc**.

Vill du skriva uppgifter i flera sammanhängande celler kan du först markera området där du ska skriva data. Du avslutar då varje inmatning med att trycka på **Retur** eller **Tabb** så flyttas markören till nästa cell i markeringen.

### Fylla i cellvärden automatiskt

I Excel finns det en funktion som automatiskt fyller i cellvärden och som är mycket användbar då du ska infoga samma data i flera celler.

- I Skriv något i en cell.
- 2 För att infoga samma uppgift i celler under den första cellen räcker det med att skriva det eller de första tecknen. Excel fyller automatiskt i de resterande tecknen.
- 3 Avsluta med att trycka på **Retur**.

Cellerna måste ligga i anslutning till varandra för att det ska fungera. Det får inte finnas tomma celler mellan din nya inmatning och de tidigare.

### Övning I – Skriva text och tal

Skriv följande uppgifter i en tom arbetsbok (eventuella fel som du gör får du tillfälle att rätta till senare).

Låt arbetsboken vara öppen.

|   | Α          | В          | С  | D  |
|---|------------|------------|----|----|
| 1 | Antal såld | a bärbuska | r  |    |
| 2 |            |            |    |    |
| 3 |            | april      |    |    |
| 4 | Björnbär   | 0          | 22 | 20 |
| 5 | Blåbär     | 12         | 28 | 23 |
| 6 | Hallon     | 42         | 86 | 62 |
| 7 | Krusbär    | 8          | 32 | 29 |
| 8 | Summa      |            |    |    |

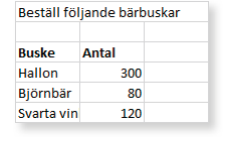

Funktionen hanterar bara poster som innehåller text. Tal, datum och klockslag kan inte fyllas i automatiskt.

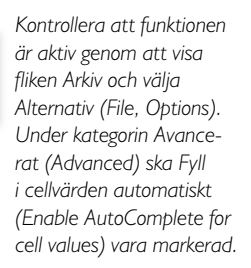

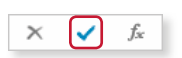

fx

måndag

tisdag

onsdag

måndag

# **SPARA ARBETSBOK**

Vänj dig vid att spara dina arbetsböcker direkt när du skapar dem. Spara därefter arbetsboken med jämna mellanrum. Skulle oturen vara framme och det till exempel blir strömavbrott, förlorar du i så fall bara det arbete som du har gjort sedan den senaste gången du sparade.

### Spara en arbetsbok

För att spara ditt arbete första gången, innan arbetsboken har fått ett namn, gör du så här:

Klicka på fliken Arkiv och välj Spara som (File, Save As).

Väljer du **Spara** (Save) visas ändå fönstret **Spara som** (Save As), eftersom filen inte har fått något namn ännu.

2 Klicka på **Senaste** (Recent). Till höger visas dina fästa mappar och de senast använda mapparna. Klicka på någon av dem för att spara arbetsboken i den mappen.

Om funktionen för återskapning är aktiverad har du dock oftast möjlighet att återskapa en del av ditt arbete.

Du kan även klicka på knappen Spara (Save) i verktygsfältet Snabbåtkomst (Quick Access).

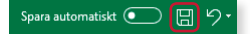

|    |                  |                    | Bok1 - Excel                                                                                       |
|----|------------------|--------------------|----------------------------------------------------------------------------------------------------|
|    | ← Start          | Spara som          |                                                                                                    |
|    | 🕒 Nytt           | L Senaste          | Fästa<br>Fäst mappar som du lätt vill kunna hitta senare. Klicka på kartnålsikonen som visas när d |
|    | 🗁 Öррпа<br>      | CneDrive           | l dag<br>Excel för Office 365 GR<br>C: » Docendo » Excel för Office 365 GR                         |
|    | Info<br>Spara    | Den här datorn     | Privat<br>Dokument » Privat                                                                        |
| 0- | - Spara som      | Lägg till en plats | l går<br>Projekt<br>C: » Projekt                                                                   |
|    | Skriv ut<br>Dela |                    | Tidigare<br>Docendo                                                                                |
|    | Exportera        |                    | Dokument                                                                                           |
|    | Publicera        |                    |                                                                                                    |

Visas inte önskad mapp markerar du **Den här datorn** (This PC) och klickar dig fram till önskad mapp, och/eller enhet (till exempel hårddisk, nätverksenhet eller usb-minne).

| Klicka på pilen framför –<br>aktuell mapp för att gå upp | Anne filnamn bär         |
|----------------------------------------------------------|--------------------------|
| ett steg i mapphierarkin.                                | Excel-arbetsbok (*.xlsx) |
|                                                          | Fler alternativ          |
|                                                          |                          |
|                                                          | Namn ↑                   |
| Klicka på mappens namn-                                  | Anpassade Office-mallar  |
| undermapp.                                               | Diverse                  |

Spara automatiskt 💽 🗐 り

3 Skriv önskat filnamn i rutan högst upp. Du kan inte använda följande tecken i filnamnet: Klicka på Spara (Save). 4 < > ? [ ] / \ " : \* | Excel lägger automatiskt till filnamnstillägget xlsx. I fillistor med detaljerad C: > Docendo > Excel för Office 365 GR Budget visning anges filtypen i 😿 Spara Excel-arbetsbok (\*.xlsx) \* klartext, Microsoft Excel-- Fler alternativ ... kalkylblad (Microsoft Excel Worksheet). Namn 1 Ändrad den . Antal bärbuskar.xlsx 2016-01-13 15:23 Antal sommarplantor.xlsx x X Spara som × ← → ✓ ↑ \_\_\_\_ ≪ Doce... → Excel för Office 365 GR ✓ ♂ Sök i Excel för Office 365 GR Q x Arbetsschema v1.xlsx Ordna 🔻 Ny mapp -2 Vill du inte söka efter önskad mapp direkt Namn Senast ändrad Тур 💻 Den här datorn på fliken klickar du här för att öppna 🚺 Antal bärbuskar 2019-02-20 13:59 Microsoft Excel-ka.. 3D-obiekt dialogrutan Spara som (Save As). Antal sommarplantor 2019-02-20 14:01 Microsoft Excel-ka... 📰 Bilder Microsoft Excel-ka... Arbetsschema v1 2019-02-20 14:02 Du kan även klicka på Bläddra (Browse) Dokument Blomma 2019-02-20 14:02 Microsoft Excel-ka... på fliken Arkiv (File) för att direkt öppna Filmer Bärbuskar Cellformat 2019-02-20 14:05 Microsoft Excel-ka dialogrutan. 🕂 Hämtade filer Microsoft Excel-ka... Bärbuskar Diagram 2019-02-21 12:55 👌 Musik v < > Filnamn: Budget Filformat: Excel-arbetsbok Författare: Eva Ansell Taggar: Lägg till en tagg Spara miniatyr Verktyg 👻 Snara Avbryt Dölj mappar

När du har sparat arbetsboken och gett den ett namn, räcker det att klicka på **Spara** (Save) i verktygsfältet Snabbåtkomst (Quick Access) för att spara den på nytt. Du kan även välja **Spara** (Save) på fliken **Arkiv** (File).

När arbetsboken är sparad kan du avsluta programmet och stänga av datorn om du vill. Nästa gång du vill arbeta med samma arbetsbok kan du öppna den och fortsätta där du slutade.

### Spara med nytt namn/på annan plats

När du väljer kommandot **Spara** (Save) sparas arbetsboken med samma namn som tidigare. Detta innebär att den tidigare versionen skrivs över.

Vill du spara en arbetsbok med nytt namn, eller på annan plats, klickar du på fliken **Arkiv** och väljer **Spara som** (File, Save As). Ange ett nytt filnamn och/eller en annan plats och klicka på **Spara** (Save). Du skapar då en kopia av arbetsboken.

Har du öppnat en arbetsbok som är skapad i en tidigare version väljer du detta kommando för att spara den i det nya formatet.

### Skapa ny mapp

Som standard visas mappen **Dokument** (Document) när du ska spara dina arbetsböcker. Om du skapar många olika filer bör du skapa egna mappar för olika kategorier av filer för att lättare hitta dem. Du kan skapa nya mappar i Windows, men det går även att göra det direkt från dialogrutan **Spara som** (Save As) i Excel.

Klicka på **Ny mapp** (New folder) högst upp i dialogrutan. Nu skapas direkt en ny mapp med namnet **Ny mapp** (New folder). Ersätt namnet med önskat namn, när du bekräftar med **Retur** öppnas den nya mappen.

| Spara som                                    |                    |                 | × |
|----------------------------------------------|--------------------|-----------------|---|
| ← → · · ↑ 🦲 « Doce » Excel för Office 365 GR | ✓ Ö Sök i Excel fö | r Office 365 GR | P |
| Ordna 👻 Ny mapp                              |                    | -               | ? |
| Den här datorn Namn                          | Senast ändrad      | Тур             | ^ |

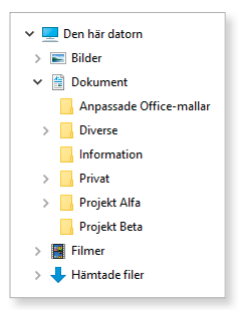

### Spara i annat filformat

När du sparar en arbetsbok sparas den som standard i Excel-format. Det finns dock tillfällen då en fil behöver sparas om i ett annat format. Exempel på en sådan situation är om arbetsboken ska användas i en äldre version av Excel eller i något annat program.

Via listrutan för filformat kan du spara arbetsboken så att den går att öppna i en tidigare Excel-version. Öppna listrutan och välj **Excel 97-2003-arbetsbok** (Excel 97-2003 Workbook).

För att spara arbetsboken i ett annat filformat väljer du önskat format i listrutan för filformat.

| $\uparrow$ | 🗁 Dokument                          |
|------------|-------------------------------------|
| Budg       | et                                  |
| Excel-     | arbetsbok (*.xlsx)                  |
| Excel-     | arbetsbok (*.xlsx)                  |
| Makro      | oaktiverad Excel-arbetsbok (*.xlsm) |
| Binär      | Excel-arbetsbok (*.xlsb)            |
| Excel      | 97-2003-arbetsbok (*.xls)           |
| CSV-L      | JTF-8 (kommaavgränsad) (*.csv) 😡    |
| XML-       | data (*.xml)                        |
| Enkel      | webbsidefil (*.mht, *.mhtml)        |
| Webb       | sida (*.htm, *.html)                |
| Excel-     | mall (*.xltx)                       |

När du sparar en fil i formatet 97-2003 görs en kontroll av att du inte har använt funktioner som inte stöds. Har du använt sådana funktioner får du ett meddelande om detta och kan då välja hur du vill hantera dem.

Sparar du arbetsboken i ett annat filformat, finns det risk för att vissa formateringar försvinner.

### Filformat

Filerna i Excel sparas i filformatet Microsoft Office Open XML och får filnamnstillägget .xlsx. Med Office XML-formatet komprimeras filerna med hjälp av zipteknik vilket gör dem mindre, i vissa fall kan de bli så mycket som 75 % mindre. Detta sparar utrymme och underlättar när du ska skicka filer via e-post eller över nätverk eller internet. När du öppnar en fil packas den automatiskt upp, och när du sparar den så komprimeras den igen.

Så länge filerna sparas med filnamnstillägget x kan de inte innehålla Visual Basic for Applications-makron eller ActiveX-kontroller. Om filen innehåller makron eller ActiveX-kontroller måste du spara den på ett speciellt sätt, och den får då filnamnstillägget .xlsm.

/er e

# STÄNGA ARBETSBOK

När du har arbetat färdigt med en arbetsbok är det lämpligt att stänga den. Detta gör du genom att visa fliken **Arkiv** och klicka på **Stäng** (File, Close). Om du har glömt att spara tidigare gjorda ändringar, får du en fråga om du vill spara eller inte.

Du kan också stänga arbetsboken genom att klicka på **Stäng** (Close) till höger på namnlisten. Finns det bara en arbetsbok öppen stängs programfönstret och Excel avslutas.

### Övning 2 – Spara och stänga arbetsbok

Oppna

Spara arbetsboken som du har arbetat med i tidigare övning. Ge den namnet **Sålda bärbuskar** och placera den i övningsmappen. Stäng den eller de arbetsböcker som är öppna.

# ÖPPNA ARBETSBOK

Du kan öppna en av de senast använda arbetsböckerna genom att klicka på fliken **Arkiv** och välja **Öppna** (File, Open). Kontrollera att **Senaste** (Recent) är markerad och klicka sedan på önskad fil i listan till höger. De senast använda filerna visas även på startskärmen.

Excel

| 分 Start                                 |                                  |                                                                                                    |
|-----------------------------------------|----------------------------------|----------------------------------------------------------------------------------------------------|
| 🗅 Nytt                                  | L Senaste                        | Arbetsböcker Mappar                                                                                         |
| 🗁 Öppna                                 | $\chi^{Q}$ Delas med mig         | Fästa<br>Fäst filer som du lätt vill kunna hitta senare. Klicka på kartnålsikonen som visas när du hovrar ö |
| Info                                    | CneDrive                         | l dag<br>Huvudbutik Omsättning<br>C: » Docendo » Excel för Office 365 GR                                    |
| Spara<br>Spara som                      | Den här datorn                   | Eva<br>Dokument » Privat                                                                                    |
| Skriv ut                                | Lägg till en plats               | I går<br>Produktlista                                                                                       |
| Dela                                    | Bläddra                          | Böcker<br>Dokument » Privat                                                                                 |
|                                         |                                  |                                                                                                    |
| S <mark>kyddad vy</mark><br>Öppnar du f | filer som kommer från internet ö | öppnas de i <b>Skyddad vy</b> (Protected View),                                                             |

Oppnar du filer som kommer från internet oppnas de i **Skyddad vy** (Protected View), vilket visas i meddelandefältet. Eftersom filer från internet kan innehålla virus eller annan skadlig programkod skyddas datorn mot riskerna, samtidigt som du ändå kan läsa och granska innehållet. Litar du på källan kan du klicka på **Aktivera redigering** (Enable Editing) i meddelandefältet för att kunna redigera arbetsboken.

| Spara automatiskt 💽 🗒 🏸 🥙 - 😵 - 🗧                                                                                                    |       |        |      |           |         |      |         | Intäkter varugrupper - Skyddad vy - Excel |       |   |     |  |
|----------------------------------------------------------------------------------------------------|-------|--------|------|-----------|---------|------|---------|-------------------------------------------|-------|---|-----|--|
| Arkiv                                                                                                    | Start | Infoga | Rita | Sidlayout | Formler | Data | Granska | Visa                                      | Hjälp | 9 | Sök |  |
| 🚺 SKYDDAD VY Se upp! Filer från Internet kan innehålla virus. Om du inte behöver redigera den är det säkrare att vara kvar i Skyddad vy. Aktivera redigering |       |        |      |           |         |      |         |                                           |       |   |     |  |

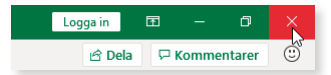

# **EXCEL** för Office 365 Grunder

I Excel för Office 365 skapar du enkelt både snygga och professionella kalkyler. I boken går vi igenom de vanligaste och mest användbara funktionerna i programmet. Du kommer att lära dig hantera formler och funktioner, formatera data, arbeta med flera blad, sortera och filtrera data, skapa tabeller och diagram samt mycket mer. Med hjälp av verktyget för snabbanalys kan du låta Excel analysera dina data och hjälpa dig att formatera informationen på ett bra och tydligt sätt.

Till boken hör många övningar i varierande svårighetsgrad. Filerna till dessa laddar du ner utan kostnad från vår webbplats docendo.se, där finns även lösningsförslag till övningarna i pdf-format. Boken fungerar även utmärkt för dig som har engelsk version, då läromedlet har kompletterats med de engelska kommandona.

Vår serie Inspira är grund- och fördjupningsböcker där du steg för steg får lära dig viktiga funktioner i programmen. Teoridelar varvas med övningar och böckerna fungerar både för lärarledd undervisning och självstudier.

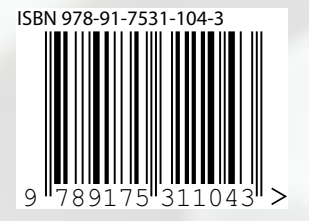

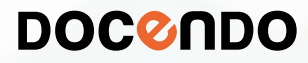